## 1. トップ画面

CD/DVD から閲覧する場合、CD/DVD を開き index をクリックしてください。 下図画面が表示されます。

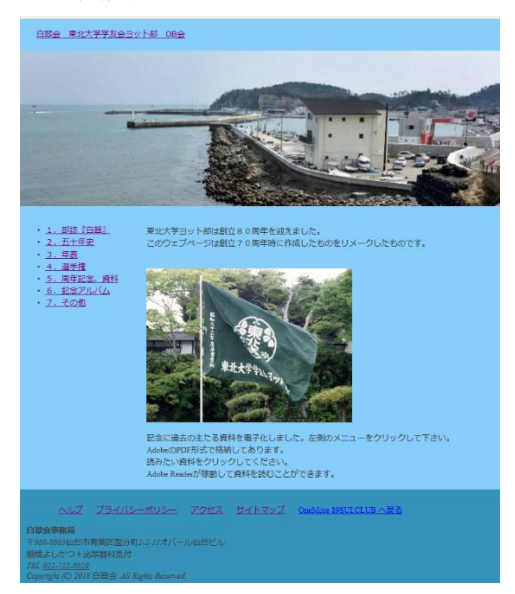

2. 各画面を閲覧する

トップ画面が表示されたら、左側メニュー項目をクリックすることで各々のページを閲 覧できます。

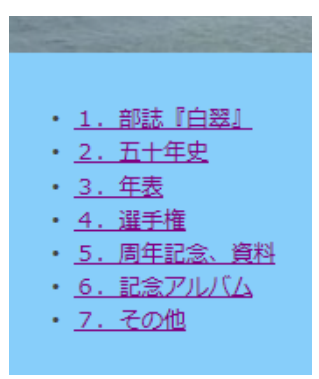

3. 各画面からトップ画面に戻る。

左上の「東北大学学友会ヨット部 OB 会」のタイトルをクリックするとトップ画面に戻ります。

白翠会 東北大学学友会ヨット部 OB会

## 4. コンテンツ

コンテンツ(内容は)電子文書 (PDF)と写真から構成されています。 (1)電子文書 (PDF) はブラウザから直接閲覧でき、またダウンロードできます。

(2) 写真は写真アイコンをクリックすると大きく表示されます。

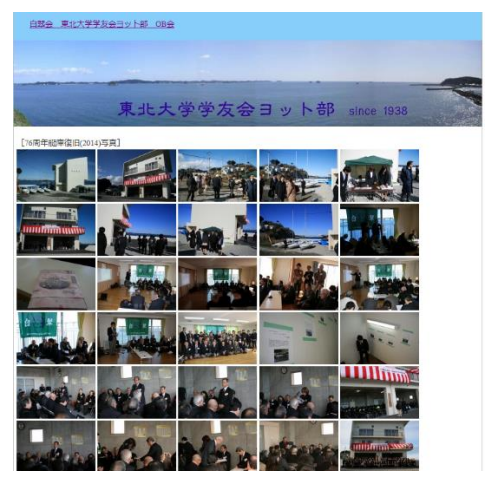

表示写真の右側 📎 をクリックすると次の画面、左側 🖉 で戻ります。

表示写真の★印 ※ をクリックすると拡大表示が終了します。

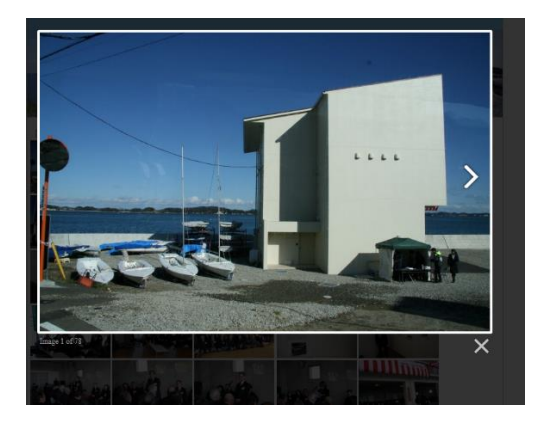